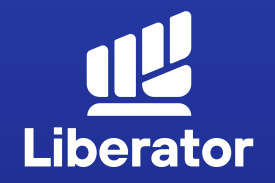

## แนะนำหน้าจอการใช้งาน บัญชีเทรดหุ้นอเมริกา

December 2023 V.1.0

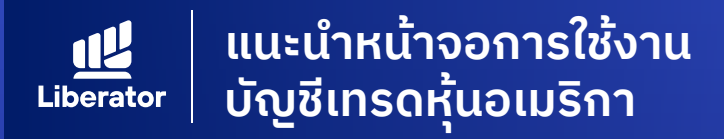

### หน้าแอปพลิเคชัน Liberator

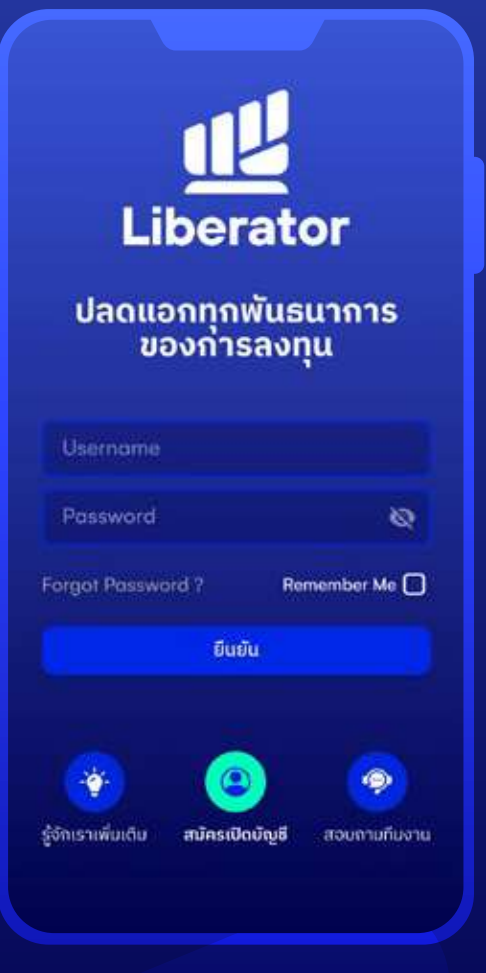

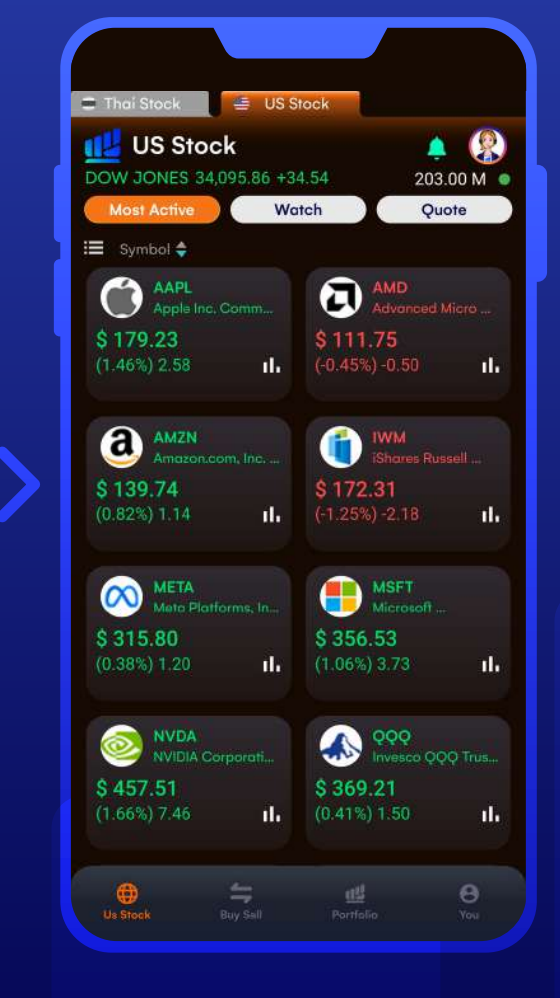

#### ล็อกอินเข้าใช้ Liberator

ึกรอก Username (เลขที่พอร์ท) และ Password กด "ยืนยัน" เพื่อ Login

กดเลื่อนมายัง Tab - US Stock

หมายเหตุ : ลูกค้าจำเป็นต้องเปิดบัญชี Offshore ก่อน จึงจะสามารถทำการซื้อขาย หลักทรัพย์ของตลาดหุ้นสหรัฐฯได้

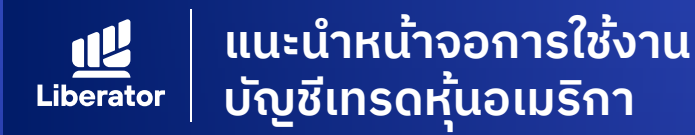

### ເມນູ US Stock

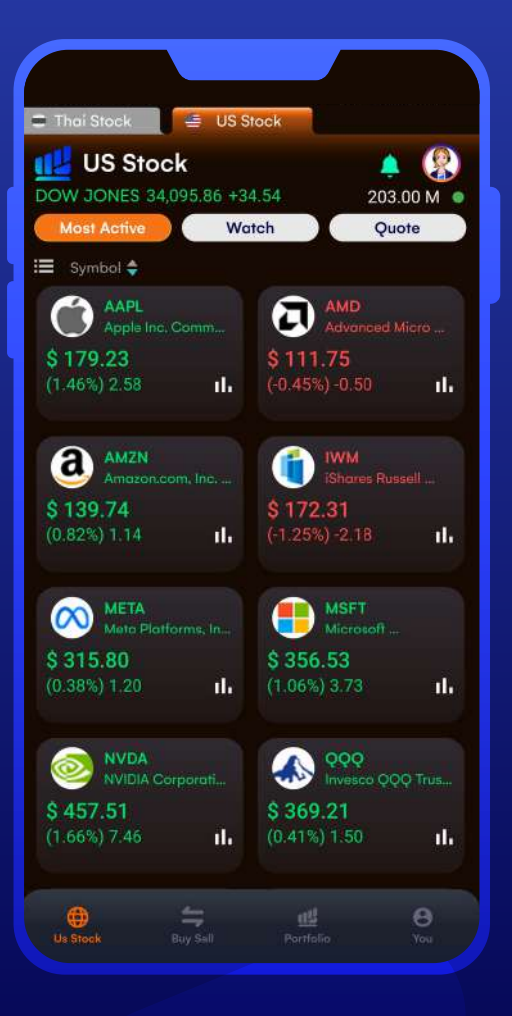

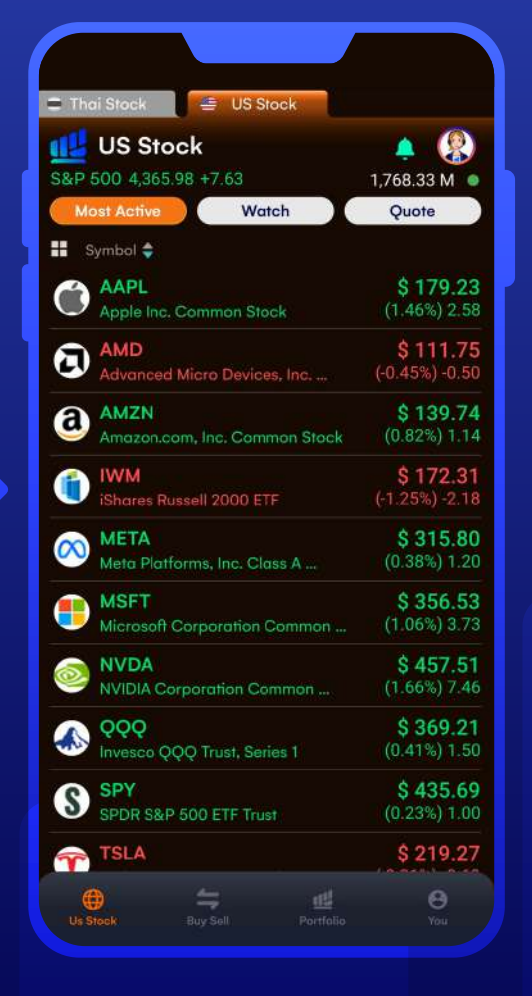

#### **Most Active Value**

ในหน้านี้จะแสดงหลักทรัพย์ที่มีมูลค่าการซื้อขาย มากที่สุด 10 อันดับแรก โดยระบบจะแสดง

- 1. ชื่อย่อของหลักทรัพย์
- 2. ราคาหลักทรัพย์ ณ ขณะนั้น
- 3. ส่วนต่างราคา เมื่อเทียบกับราคาปิด เมื่อวาน(%) / USD

#### Tip:

- 1. สามารถกดที่ปุ่มด้านบนซ้าย เพื่อสลับการ แสดงผลในรูปแบบ Grid หรือ List
- 2. ในรูปแบบ Grid สามารถกดที่สัญลักษณ์ Bar Chart ที่ด้านล่างขวา ของหลักทรัพย์ เพื่อดูกราฟราคา

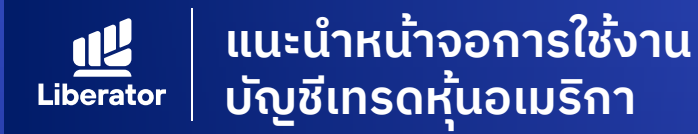

### เมนู US Stock

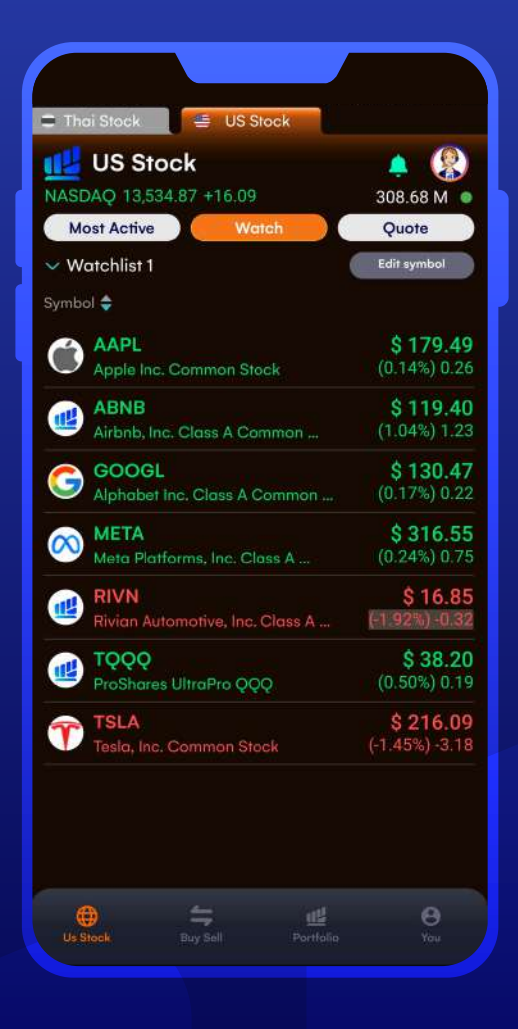

#### Watch

สามารถบันทึกราคาหุ้นที่คุณสนใจได้ในWatchlist ซึ่งสามารถเลือกจัดกลุ่ม Watchlist ได้ สูงสุด 5 กลุ่ม โดยสามารถบันทึกได้สูงสุด 20 ตัว ต่อกลุ่ม

ึกดที่ปุ่ม Edit Symbol เพื่อทำการเพิ่มหุ้น ที่คุณสนใจ หรือลบหุ้นออกจากลิสต์

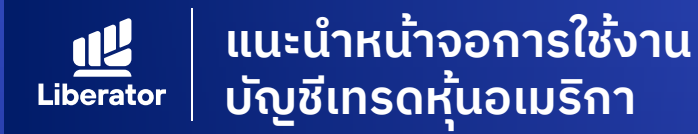

### ເມນູ US Stock

| 🛢 Thai St                                                                              | rock                                | US S                                       | tock                                                 | l.                                                             |                                                                                          |
|----------------------------------------------------------------------------------------|-------------------------------------|--------------------------------------------|------------------------------------------------------|----------------------------------------------------------------|------------------------------------------------------------------------------------------|
| 📢 U:                                                                                   | S Stoc                              | k                                          |                                                      |                                                                | <u> </u>                                                                                 |
| NASDAÇ                                                                                 | 13,572.4                            | 11 +53.63                                  |                                                      | 3                                                              | 85.38 M                                                                                  |
| Most                                                                                   | Active                              | Wo                                         | atch                                                 |                                                                | Quote                                                                                    |
| ค่นหาหุ้ม                                                                              | เต่างประเท                          | ान                                         |                                                      |                                                                | ٩                                                                                        |
| $\infty$                                                                               | META<br>Neta Platfo                 | orms, Inc                                  |                                                      | +2.                                                            | 317.89                                                                                   |
| Volume                                                                                 |                                     | 57.52 K                                    | Value                                                |                                                                | 18.20 M                                                                                  |
| High                                                                                   |                                     | 317.76                                     | Limit l                                              | Jp                                                             | 332.8                                                                                    |
| Low                                                                                    |                                     | 315.31                                     | Limit [                                              | Down                                                           | 301.1                                                                                    |
| Open                                                                                   |                                     | 317.00                                     | P.Clos                                               | 8                                                              | 315.8                                                                                    |
| Average                                                                                | 3                                   |                                            |                                                      |                                                                |                                                                                          |
| Average                                                                                | 3                                   |                                            |                                                      |                                                                | 200.00<br>100.00                                                                         |
| Average<br>202                                                                         | 3                                   | Apr                                        | المحمد من<br>but                                     | Sep                                                            | - 000 - 000<br>200.00<br>100.00<br>1.69M                                                 |
| Average<br>202<br>1m                                                                   | 3                                   | Apr<br>15m                                 | horana and a second                                  | Sep<br>W                                                       | 200.00<br>100.00<br>1.69M<br>Nov                                                         |
| Average<br>202                                                                         | 3<br>3<br>5m<br>Volume              | Apr<br>15m<br>Bid                          | Jul<br>Offer                                         | Sep<br>W                                                       | 200.00<br>200.00<br>100.00<br>Nov<br>Nov<br>Volum                                        |
| Average<br>202<br>1m                                                                   | 3<br>,<br>,<br>Sm<br>Volume<br>1    | Apr<br>15m<br>8id<br>291.14                | Jul<br>Offer<br>320.0                                | Sep<br>W                                                       | 200.00<br>100.00<br>1.09M<br>Nov<br>Volum                                                |
| Average<br>202<br>Ticker                                                               | 3<br>a<br>5m<br>Volume<br>1         | Apr<br>15m<br>Bid<br>29 <u>1.14</u>        | Jul<br>Doffer<br>320.0                               | Sep<br>W                                                       |                                                                                          |
| Average<br>202<br>Ticker<br>Ticker                                                     | 3<br>a<br>5m<br>Volume<br>1<br>Side | Arr<br>15m<br>Bid<br>29 <u>1.14</u><br>Vol | Jul<br>Offer<br><u>320.0</u>                         | Sep<br>W<br>D<br>Price                                         | 200.00<br>100.00<br>Nov<br>Nov<br>Volum<br>Chang                                         |
| 202<br>202<br>Ticker<br>Time<br>21:55:55                                               | 3<br>5<br>5<br>Volume<br>1<br>Side  | Apr<br>15m<br>Bid<br>29 <u>1.14</u><br>Vol | Jul<br>Dffer<br><u>320.0</u><br>ume<br>100           | Sep<br>W<br>D<br>Price<br>317.63                               | 200.00<br>100.00<br>Nov<br>Nov<br>Chang<br>+1.8                                          |
| Average<br>202<br>1m<br>Ticker<br>Time<br>21:55:55<br>21:55:55                         | 3<br>5m<br>Volume<br>1<br>Side      | Apr<br>55m<br>Bid<br>29 <u>1.14</u><br>Vol | Jul<br>Differ<br><u>320.0</u><br>ume<br>100<br>15    | Sep<br>9<br>9<br>9<br>9<br>9<br>17.63<br>317.61                | 200.00<br>100.00<br>Nov<br>Wolum<br>Chang<br>+1.8<br>+1.8                                |
| Average<br>202<br>1m<br>Ticker<br>Time<br>21:55:55<br>21:55:55                         | 3<br>5m<br>Volume<br>1<br>Side      | Apr<br>15m<br>Bid<br>29 <u>1.14</u><br>Vol | Jul<br>Offer<br><u>320.0</u><br>100<br>15<br>4       | Sep<br>W<br>Price<br>317.63<br>317.61<br>317.63                | 200.00<br>160.00<br>160.00<br>Nov<br>Volum<br>Chang<br>+1.8<br>+1.8<br>+1.8              |
| 202<br>202<br>1m<br>Ticker<br>Time<br>21:55:55<br>21:55:55<br>21:55:55<br>21:55:55     | 3<br>a<br>Sm<br>Volume<br>1<br>Side | Apr<br>15m<br>Bid<br>29 <u>1.14</u><br>Vol | Jul<br>Offer<br><u>320.0</u><br>100<br>15<br>4<br>99 | Sep<br>W<br>D<br>Price<br>317.63<br>317.61<br>317.63<br>317.74 | 200.00<br>100.00<br>Nev<br>W<br>Chang<br>+1.8<br>+1.8<br>+1.8<br>+1.8                    |
| Average<br>202<br>1m<br>Ticker<br>7ime<br>21:55:55<br>21:55:55<br>21:55:55<br>21:55:55 | 3<br>3<br>Sm<br>Volume<br>1<br>Side | Ar<br>15m<br>Bid<br>29 <u>1.14</u><br>Vol  | Jul<br>Offer<br>320.0<br>100<br>15<br>4<br>99        | Sep<br>W<br>D<br>Price<br>317.63<br>317.61<br>317.63<br>317.74 | 200.00<br>100.00<br>Nev<br>Volum<br>1.8<br>Chang<br>+1.8<br>+1.8<br>+1.8<br>+1.8<br>+1.9 |

#### Quote เจาะลึกหุ้นรายตัว

Icon Favorite (รูปหัวใจ) - กดเพื่อเพิ่ม หลักทรัพย์ที่สนใจ ไปที่ Watchlist 1

Volume Value High/Low Open Average Limit Up / Limit Down

P.Close

- = ปริมาณการซื้อขายรวม
- = มูลค่าการซื้อขายรวม
- = ราคาสูงสุด / ต่ำสุด ของวัน
- = ราคาเปิด
- = ราคาซื้อขายเฉลี่ยในวัน
- = เป็นราคาที่กำหนดโดยตลาด
   เพื่อจำกัดการเคลื่อนไหวในช่วง
   ที่มีความผันผวนสูง
- = ราคาปิดของเมื่อวาน

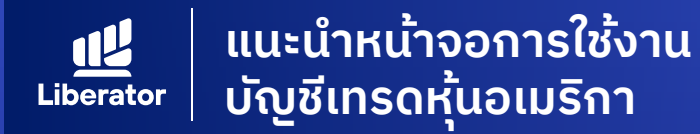

### เมนู US Stock

| Thoi Sto                                                                         | ock 1                         | JE USS                                      | tock                                                  |                                                                                                    |                                                                                                    |
|----------------------------------------------------------------------------------|-------------------------------|---------------------------------------------|-------------------------------------------------------|----------------------------------------------------------------------------------------------------|----------------------------------------------------------------------------------------------------|
|                                                                                  | Stoc                          | L.                                          |                                                       |                                                                                                    |                                                                                                    |
| NASDAO                                                                           | 13 572 4                      | 1 +53 63                                    |                                                       | 3                                                                                                    | 🗢 🕢                                                                                                    |
| Most A                                                                           | ctive                         | Wo                                          | atch                                                  |                                                                                                    | Ouote                                                                                                    |
| ได้แหลงใน                                                                        | -                             |                                             |                                                       |                                                                                                    | •                                                                                                    |
| [ Hun Indu                                                                       | 11005-111                     | <u>11</u>                                   |                                                       |                                                                                                    | ~                                                                                                    |
| 🔿 М                                                                              | ETA                           | 💛<br>orms, Inc                              |                                                       | +2.                                                                                                    | <b>317.89</b><br>09 (+0.66%)                                                                                                    |
| Volume                                                                           |                               | 57.52 K                                     | Value                                                 |                                                                                                    | 18.20 M                                                                                                    |
| High                                                                             |                               | 317.76                                      | Limit                                                 | Up                                                                                                    | 332.85                                                                                                    |
| Open                                                                             |                               | 317.00                                      | P.Clos                                                | e                                                                                                    | 315.80                                                                                                    |
| Average                                                                          |                               | 16.3480                                     |                                                       |                                                                                                    |                                                                                                    |
|                                                                                  |                               |                                             |                                                       |                                                                                                    |                                                                                                    |
|                                                                                  |                               |                                             |                                                       |                                                                                                    | 317.02                                                                                                    |
|                                                                                  |                               |                                             |                                                       | a martine                                                                                                    | A 317.92                                                                                                    |
|                                                                                  |                               |                                             |                                                       | and the second second s | A 337.92<br>200.00                                                                                                    |
|                                                                                  |                               |                                             |                                                       |                                                                                                    | A 317.92<br>200.00                                                                                                    |
| 2023                                                                             |                               | Apr                                         | به معرب<br>المال                                      | Sep                                                                                                    | A 317.92<br>200.00<br>100.00                                                                                                    |
| 2023                                                                             | 5m                            | Apr<br>15m                                  | hoon,<br>buc                                          | Sep<br>W                                                                                                    | A 317,92<br>200,00<br>100,00<br>1.69M                                                                                                    |
| 2023<br>1m                                                                       | 5m<br>Volume                  | Apr<br>15m<br>Bid                           | Jul<br>Offer                                          | Sep<br>W                                                                                                    | A 200.00<br>100.00<br>B B<br>Volume                                                                                                    |
| 2023<br>Im                                                                       | 5m<br>Volume<br>1             | Apr<br>15m<br>Bid<br>29 <u>1.14</u>         | Jul<br>Differ<br>320.0                                | Sep<br>W                                                                                                    | Bitter<br>20000<br>100.00<br>Bitter<br>Kolume<br>2                                                                                                    |
| 2023<br>Im<br>Ticker                                                             | 5m<br>Volume<br>1             | Apr<br>15m<br>Bid<br>291.14                 | Jul<br>Offer<br><u>320.0</u>                          | Sep<br>W                                                                                                    | A 300%<br>20000<br>Next<br>B<br>Volume<br>2                                                                                                    |
| 2023<br>Im<br>Ticker<br>Time                                                     | 5m<br>Volume<br>1<br>Side     | Apr<br>15m<br>Bid<br>29 <u>1.14</u><br>Volu | Jul<br>Differ<br><u>320.0</u><br>ume                  | Sep<br>W                                                                                                    | A 300 K<br>200 CO<br>100 CO<br>1 |
| 2023<br>Im<br>Ticker<br>Time<br>21:55:55                                         | 5m<br>Volume<br>1<br>Side     | Arr<br>15m<br>Bid<br>29 <u>1.14</u><br>Volu | Jul<br>Differ<br><u>320.0</u><br>ume<br>100           | Srp<br>W<br>0<br>Price<br>317.63                                                                                                    | A 300%<br>20000<br>10000<br>NeM<br>B<br>Volume<br>2<br>Change<br>+1.82                                                                                                    |
| 2023<br>Im<br>Ticker<br>Time<br>21:55:55<br>21:55:55                             | 5m<br>Volume<br>1<br>Side     | Apr<br>15m<br>Bid<br>291.14<br>Volu         | Jul<br>0ffer<br><u>320.0</u><br>ume<br>100<br>15      | Sep<br>W<br>0<br>Price<br>317.63<br>317.61                                                                                                    | A 300%<br>20000<br>10000<br>100000<br>10000<br>10000<br>1000000                                                                                                    |
| 2023<br>Im<br>Ticker<br>Time<br>21:55:55<br>21:55:55<br>21:55:55                 | 5m<br>Volume<br>1<br>Side     | Apr<br>15m<br>Bid<br>29 <u>1.14</u><br>Volu | Jul<br>Dffer<br><u>320.0</u><br>ume<br>100<br>15<br>4 | 8ep<br>w<br>0<br>97ice<br>317.63<br>317.61<br>317.63                                                                                                    | A 3000<br>20000<br>10000<br>100000<br>100000<br>1000000                                                                                                    |
| 2023<br>Im<br>Ticker<br>21:55:55<br>21:55:55<br>21:55:55<br>21:55:55<br>21:55:55 | ق<br>M<br>Volume<br>1<br>Sida | Apr<br>15m<br>Bid<br>29 <u>1,14</u><br>Volu | Jul<br>Offer<br>320.0<br>100<br>15<br>4<br>99         | Sep<br>W<br>D<br>Price<br>317.63<br>317.61<br>317.63<br>317.74                                                                                                    | A 2000<br>2000<br>Volume<br>2<br>Change<br>+1.82<br>+1.81<br>+1.82<br>+1.93                                                                                                    |
| 2023<br>1m<br>Ticker<br>21:55:55<br>21:55:55<br>21:55:55<br>21:56:13             | 5m<br>Volume<br>1<br>Side     | Apr<br>15m<br>Bid<br>29 <u>1.14</u><br>Volu | Jul<br>Offer<br>320.0<br>ume<br>100<br>15<br>4<br>99  | 6ep<br>W<br>0<br>0<br>317.63<br>317.61<br>317.63<br>317.74                                                                                                    | A 20000<br>100.00<br>Volume<br>2<br>Change<br>+1.82<br>+1.81<br>+1.82<br>+1.93                                                                                                    |

#### Quote เจาะลึกหุ้นรายตัว

A : สามารถกดที่กราฟราคา เพื่อเข้าสู่หน้าจอ กราฟจาก TradingView

B : กดเพื่อเลือก Time Frame ของกราฟ ตั้งแต่ 1 นาที จนถึงระดับ Month

| Volume | = จำนวนหลักทรัพย์ที่ถูกเสนอซื้อ |
|--------|---------------------------------|
|        | หรือ ขาย ณ ราคานั้นๆ            |
| Bid    | = ราคาเสนอซื้อ                  |
| Offer  | = ราคาเสนอขาย                   |
| Ticker | = รายการซื้อขายที่จับคู่สำเร็จ  |
|        | ณ เวลานั้นๆ                     |

\*หมายเหตุ : Bid - Offer, Volume รวมถึง Ticker จะแสดงมาจากออเดอร์ที่เกิดขึ้นบนตลาด IEX เท่านั้น

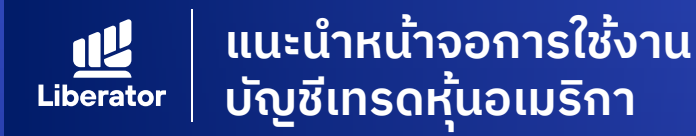

### ເມນູ US Stock

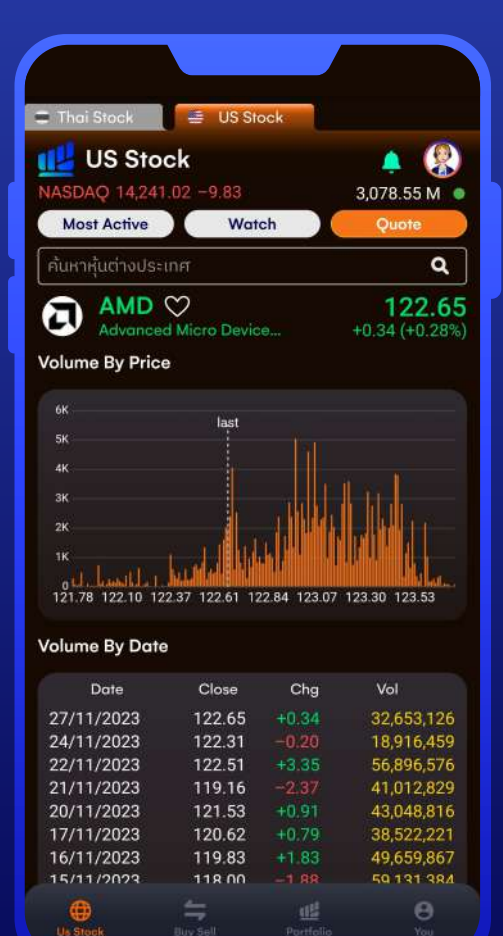

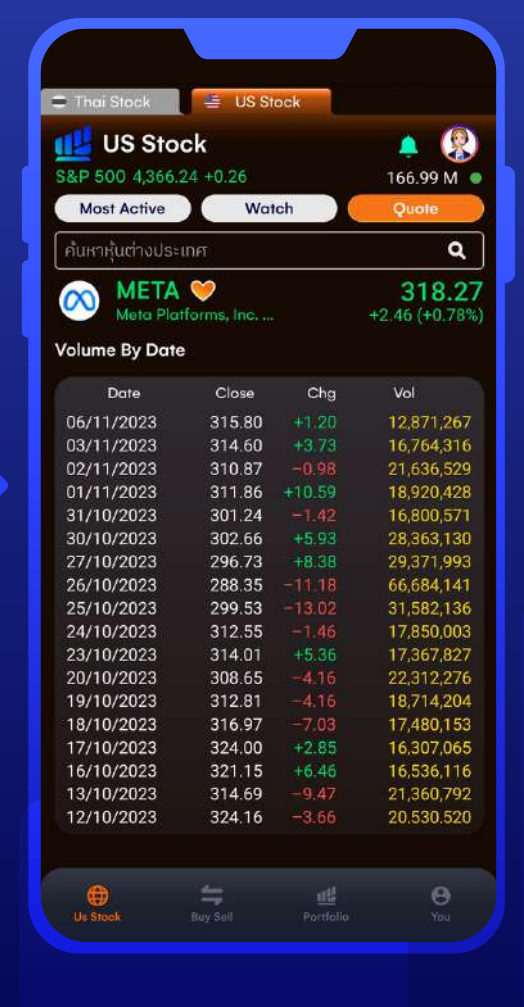

#### Quote เจาะลึกหุ้นรายตัว

Volume By Price - แสดงปริมาณการซื้อขายที่ ระดับราคาต่างๆ ในระหว่างวัน

Volume By Date - ราคาปิดรายวันของหุ้น โดยสามารถดูย้อนหลังได้ 50 วัน

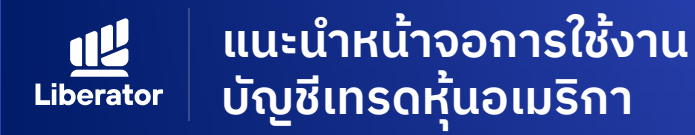

### ເມ**ູ** Buy Sell

| 21:57     | <b>-</b> 🖻 🖻 |          | ũ         | ₩ 譜 賃  41% 🛢              |
|-----------|--------------|----------|-----------|---------------------------|
| 🛢 Thai S  | lock         | 🖶 US S   | itock     |                           |
| IL B      | uy & Se      | ell      |           |                           |
| DOW JO    | DNES 34,0    | 71.42 +1 | 0.09      | 26.00 M 🌘                 |
|           | Buy          |          |           |                           |
| AAPL      |              |          | -         | ٩                         |
| Amou      | nt 🗸         | 1.00     |           | In Port 0                 |
| Price     |              |          | Market    | <ul> <li>Cond.</li> </ul> |
|           | Day          |          | GTC       | Stop order                |
| 🔒 PIN     |              |          | Buy       | Clear                     |
| AAP       | 1            |          | URD 17    | +1.81                     |
| High      | 947<br>      | 176.80   | Limit Up  | 185.22                    |
| Low       |              | 173.38   | Limit Dow | n 167.58                  |
| Open      |              | 174.25   | P.Close   | 176.65                    |
|           | Volume       | Bid      | Offer     | Volume                    |
|           |              | 178.41   | 178.44    | 2                         |
| Volume    | By Price     |          |           |                           |
| вк        |              |          |           | laet                      |
|           |              |          |           |                           |
| 6K        |              |          |           | 1                         |
| 5K        |              |          |           |                           |
| 40        |              |          |           |                           |
| Trading A | /C 🔨         | Line Av  | vailable: | Cash Balance: 🔨           |
| 3040211:  | 23(0)        |          | 202.89    | 202.89                    |
| 0         |              | ¥        | 112       | Θ                         |
|           |              |          |           |                           |

| DOW JONES 34,             | <b>ell</b><br>059:97 -1 | .34                | 🐥 🔮<br>32.93 M          |
|---------------------------|-------------------------|--------------------|-------------------------|
|                           |                         |                    | Sell                    |
| AAPL                      |                         |                    | ۹                       |
| Volume 🗸                  | 0.0055                  | 99166 In           | Port 0.0055991          |
| Price MP                  | 1                       | Market 🗸           | Cond.                   |
| PIN                       |                         | Sell               | Clear                   |
| AAPL                      |                         | 100 178            | +1.8                    |
| High                      | 176.80                  | Limit Up           | 185.2                   |
| Low                       | 173.38                  | Limit Dowr         | 167.5                   |
| Open                      | 174.25                  | P.Close            | 176.6                   |
| Volume                    | Bid                     | Offer              | Volum                   |
| 2                         | 178.41                  | 178.44             |                         |
| Volume By Price           |                         |                    |                         |
| 14K                       |                         |                    |                         |
|                           |                         |                    | last                    |
| 10K                       |                         |                    |                         |
| 8K                        |                         |                    |                         |
| 6K                        |                         |                    |                         |
| AB.                       |                         |                    |                         |
| Trading A/C  304021123(0) | Line Av                 | ailable:<br>201 89 | Cash Balance:<br>201 89 |

### Buy & Sell หน้าจอการซื้อ-ขาย

- Volume = ซื้อโดยระบุจำนวนหุ้น Amount = ซื้อโดยระบุจำนวนเงิน (USD)
- In Port = จำนวนหุ้นที่มีในพอร์ตขณะนั้น Price = ราคาซื้อ หรือ ขาย
- Limit = ซื้อหรือขาย โดยระบุราคา MP = ซื้อหรือขาย โดยใช้ราคาในขณะนั้น (Market Price )

#### Cond. เมนูการส่งคำสั่งแบบตั้งเงื่อนไข ได้แก่

- Day = การตั้งคำสั่งตามปกติ ซึ่งจะมีอายุ ภายใน 1 วัน
- GTC = คำสั่งที่ส่งไป จะมีผลต่อเนื่องหรือ จนกว่าคำสั่งจะสำเร็จ หรือถูกยกเลิก
- Clear = เคลียร์รายการทั้งหมด

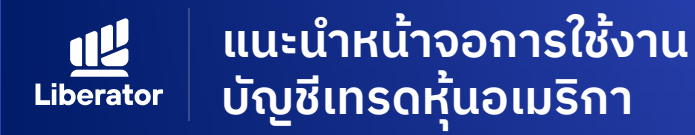

### ເມ**ູ** Buy Sell

| Thai Stock                             | ≝ US S<br>ell<br>4 +2.72   | tock                                  | . <b>≜</b> 🛞<br>838.44 M ●              |
|----------------------------------------|----------------------------|---------------------------------------|-----------------------------------------|
| Buy                                    |                            |                                       | Sell                                    |
| TSLA                                   |                            |                                       | ٩                                       |
| Amount 🗸                               | 1                          |                                       | In Port 0                               |
| Price MP                               |                            | Market 🗸                              | Cond.                                   |
| 🔒 PIN 🛛 ••••••                         |                            | Buy                                   | Clear                                   |
| TSLA<br>High<br>Low<br>Open            | 238.75<br>232.33<br>233.75 | Upper limit<br>Lower limit<br>P.Close | 5.45 (+0.53%)<br>0.00<br>0.00<br>234.21 |
| Volume<br>0                            | Bid<br>0.00                | Offer<br>0.00                         | Volume<br>0                             |
| Volume By Price                        |                            |                                       |                                         |
| 8K<br>7K<br>6K<br>5K<br>4K<br>3K<br>2K | last                       |                                       |                                         |
| Trading A/C<br>304021123(0)            | Line Av                    | ailable:<br>120.55                    | Cash Balance: 🛧<br>120.55               |
| Us Stock                               | ey Soll                    | Portfolio                             | <b>9</b><br>You                         |

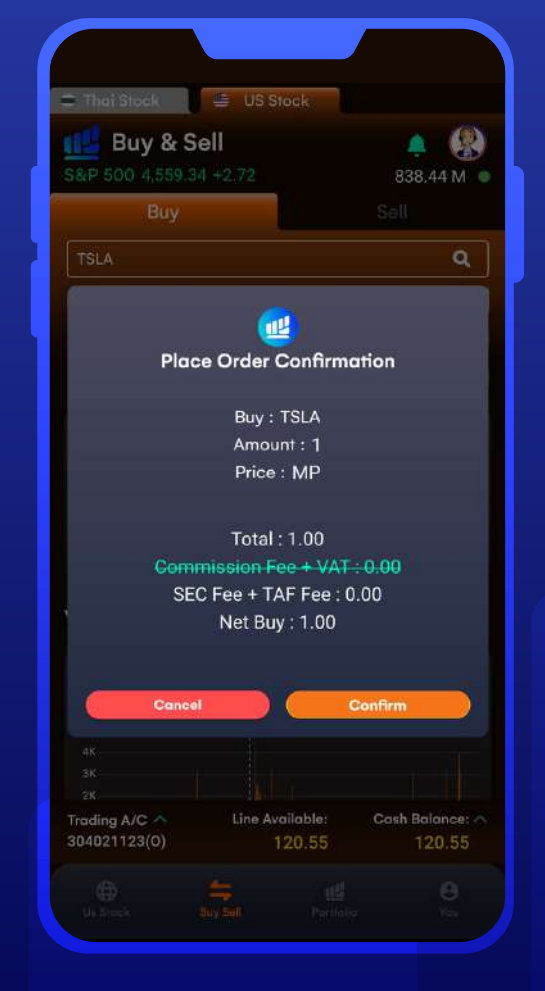

#### Buy & Sell วิธีการซื้อ ขาย ในลักษณะของเศษหุ้น (Fractional Share)

ลูกค้าสามารถซื้อในลักษณะของเศษหุ้นได้ โดยใช้ วิธีระบุจำนวนเงินที่ต้องการซื้อ ในหน้า Buy & Sell การซื้อลักษณะนี้ จะต้องซื้อใน ราคาตลาด (Market Price) เท่านั้น จะไม่สามารถตั้งระบุราคา (Limit Price) ได้ ,ไม่สามารถใช้คำสั่ง Condition Order ในการส่งคำสั่ง และไม่สามารถส่งคำสั่ง แบบ GTC

ทั้งนี้ ขึ้นอยู่กับข้อกำหนดของตลาดหลักทรัพย์ สหรัฐฯ หรือหน่วยงานที่เกี่ยวข้อง ขอให้ลูกค้า โปรดตรวจสอบจากหน้าส่งคำสั่งซื้อขายของ Application Liberator ก่อนทำการซื้อขายจริง

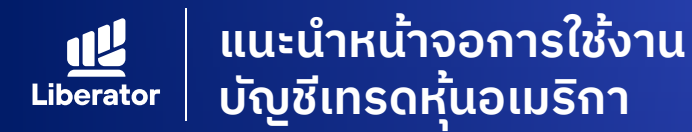

| 🛢 Thai Stock                                                                           | 🖕 🖶 US                           | Stock                                                |                            |                                                                                   |
|----------------------------------------------------------------------------------------|----------------------------------|------------------------------------------------------|----------------------------|-----------------------------------------------------------------------------------|
|                                                                                        | lio                              |                                                      | <u>,</u>                   |                                                                                   |
| Portfolio                                                                              | •                                | rder                                                 | Sum                        | mary                                                                              |
| All Port                                                                               |                                  |                                                      |                            |                                                                                   |
| Symbol 💠                                                                               | OnHand 🖨                         | Avg 🖨                                                | Market 🖨                   | %U.PL                                                                             |
| GRAB                                                                                   | 0                                | 3.28                                                 | 3.26                       | -0.60                                                                             |
| PARA                                                                                   | 1                                | 11.9074                                              | 11.91                      | +0.02                                                                             |
| MSFT                                                                                   | 0.01096                          | 364.902                                              | 366.74                     | +0.50                                                                             |
| FILLE                                                                                  | 000.74                           |                                                      |                            | LI LI UMB                                                                         |
| Price                                                                                  | 366.74                           | OnHand                                               | c                          | anane                                                                             |
| Average                                                                                | 364.902                          | In Port                                              | C                          | 0.01096<br>0.01096                                                                |
| Average<br>Unrealized P/                                                               | 364.902<br>L                     | In Port<br>(+0.50%)                                  | C                          | 0.01096<br>0.01096<br>+0.02                                                       |
| Average<br>Unrealized P/<br>Bu                                                         | 364.902<br>L                     | In Port<br>(+0.50%)                                  | Sell                       | 0.01096<br>0.01096<br>+0.02                                                       |
| Average<br>Unrealized P/<br>Bu                                                         | 364.902<br>L<br>y<br>1           | In Port<br>(+0.50%)<br>6.4479                        | Sell<br>6.5                | +0.02<br>+0.80                                                                    |
| Average<br>Unrealized P/<br>Bu<br>SWN                                                  | 364.902<br>L<br>y.<br>1          | In Port<br>(+0.50%)<br>6.4479                        | Sell<br>6.5                | 0.01096<br>+0.02<br>+0.02<br>+0.80                                                |
| Average<br>Unrealized P/<br>Bu<br>SWN<br>Total<br>Trading A/C ^<br>304021123(0)        | 364.902<br>L<br>Y<br>1<br>Line A | In Port<br>(+0.50%)<br>6.4479<br>wailable:<br>180.35 | Sell<br>6.5<br>Cosh B      | 0.01096<br>0.01096<br>+0.02<br>+0.80<br>Shore all<br>alance: ~<br>80.35           |
| Average<br>Unrealized P/<br>Bu<br>SWN<br><b>Total</b><br>Trading A/C ^<br>304021123(0) | 364.902                          | In Port<br>(+0.50%)<br>6.4479<br>Wailable:<br>180.35 | Sell<br>6.5<br>Cash B<br>1 | 0.01096<br>0.01096<br>+0.02<br>+0.02<br>+0.80<br>Share all<br>alance: ~<br>180.35 |

| 500 H                                                                                          | ,415                          | 5.24 +67,89                   |         | 4<br>1,779 | ).15 M                                        |
|------------------------------------------------------------------------------------------------|-------------------------------|-------------------------------|---------|------------|-----------------------------------------------|
| Portfol                                                                                        | io                            | •                             | Order   | Sum        | mary                                          |
| All Port                                                                                       |                               |                               |         |            |                                               |
| Symbol                                                                                         | ¢                             | OnHand 🖨                      | Avg 🖨   | Market 🖨   | %U.PL                                         |
| GRAB                                                                                           |                               | 1                             | 3.28    | 3.31       | +0.9                                          |
| MSFT                                                                                           |                               | 0.01096                       | 364.902 | 369.61     | +1.2                                          |
| PARA                                                                                           |                               | 1                             | 11.9074 | 12.1       | +1,6                                          |
| SWN                                                                                            |                               | 1                             | 6.4479  | 6.5        | +0.8                                          |
|                                                                                                |                               |                               |         |            |                                               |
|                                                                                                |                               |                               |         |            |                                               |
| ✓ Total                                                                                        |                               |                               |         | <          | Share all                                     |
| ✓ Total<br>Amount                                                                              | (S)                           |                               |         | <          | Share all<br>25.63                            |
| ✓ Total<br>Amount<br>Market                                                                    | r (\$)<br>Valı                | ue (\$)                       |         | *          | Share all<br>25.63<br>25.96                   |
| <ul> <li>Total</li> <li>Amount</li> <li>Market</li> <li>Unrealize</li> <li>Realized</li> </ul> | r (\$)<br>Valu<br>zed<br>d P/ | ие (\$)<br>Р/L (\$)<br>L (\$) |         | +0.32 (+   | Share all<br>25.63<br>25.96<br>1.27%)<br>0.00 |

#### Portfolio

ในหน้านี้จะแสดงหุ้นที่ลูกค้ามีในพอร์ตโฟลิโอ = ชื่อย่อหลักทรัพย์ Symbol On Hand = จำนวนห้นที่มี = ราคาต้น่ทุนเฉลี่ย Avg Market = ราคาที่ซื้อ่ขายกันในตลาด ณ ขณะนั้น = % กำไร หรือขาดทุน %U.PL = จำนวนมูลค่าของหลักทรัพย์ Amount ทั้งหมด ตามราคาต้นทุนที่ซื้อ = จำนวนมูลค่าของหลักท่รัพย์ Market Value ์ทั้งหมด ตามราคาตลาด Unrealized P/L = ผุลกำไรขาดทุนในปัจจุบัน ที่ยังไม่ปิดสถานะ = ผลกำไรขาดทุนที่เกิดขึ้นจริงในวัน Realized P/L

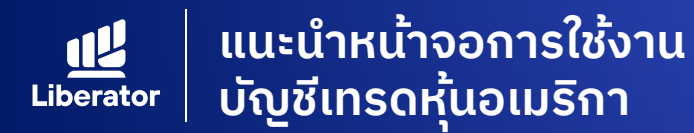

| 🛢 Thai Stock                            | 🚔 US        | Stock                         |          |                                  |
|-----------------------------------------|-------------|-------------------------------|----------|----------------------------------|
| 😢 Portfo                                | lio         |                               |          |                                  |
| S&P 500 4,375                           | 00 +27.64   |                               | 586      | 6.40 M 🏾 🔍                       |
| Portfolio                               | •           | erder                         | Sum      | mary                             |
| All Port                                |             |                               |          |                                  |
| Symbol 🗢                                | OnHand 🖨    | Avg 🖨                         | Market 🖨 | %U.PL 🖨                          |
| GRAB                                    | 0           | 3.28                          | 3.26     | -0.60                            |
| PARA                                    | 1           | 11.9074                       | 11.91    | +0.02                            |
| MSFT                                    | 0.01096     | 364.902                       | 366.74   | +0.50                            |
| Average                                 | 364.902     | In Port                       | C        | 0.01096                          |
| Price                                   | 366.74      | OnHand                        | C        | 0.01096                          |
| Unrealized P/L                          |             | (+0.50%)                      |          | +0.02                            |
|                                         |             |                               |          | - 41                             |
| Buj                                     |             |                               | Sell     |                                  |
|                                         |             | 6 4 4 7 0                     | 6.5      | +0.80                            |
| SWN                                     | 1           | 0.4479                        |          |                                  |
| swn<br>~ Total                          | 1           | 6.4479                        | <        | Share all                        |
| SWN<br><b>Total</b> Trading A/C         | 1<br>Line A | 0.4479<br>wailable:           | cosh B   | Share all<br>alance: <u>^</u>    |
| SWN  Trotal  Trading A/C ^ 304021123(0) | T Line A    | 0.4479<br>Wailable:<br>180.35 | Cash B   | Share all<br>alance: ^<br>180.35 |
| SWN   Trading A/C ^ 304021123(0)        | Line A      | 0.4479<br>wailable:<br>180.35 | Cash B   | Share all<br>alance: /<br>180.35 |

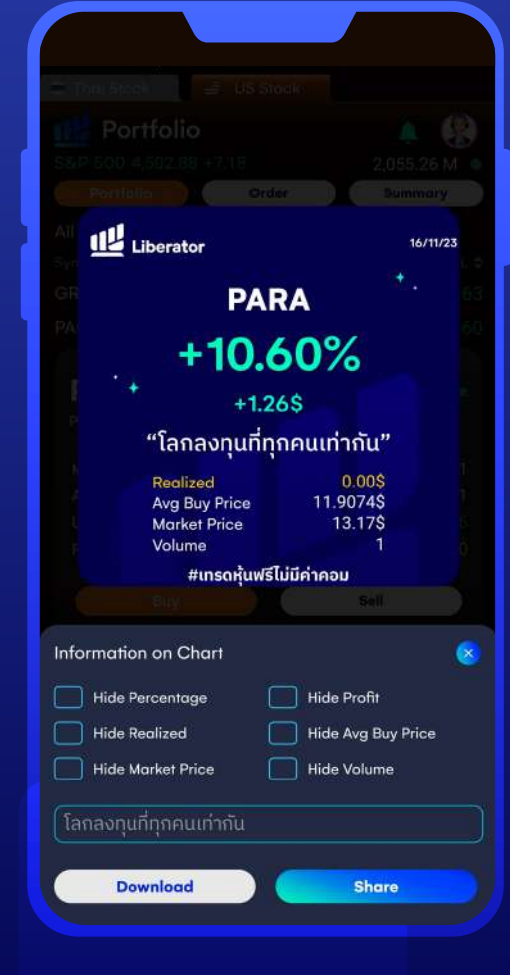

#### Portfolio

สามารถกด Share เพื่อที่จะแสดง Performance ของหลักทรัพย์ โดยลูกค้าจะสามารถ Download รูป และกด Share ลงช่องทาง Social Media ต่าง ๆ ได้

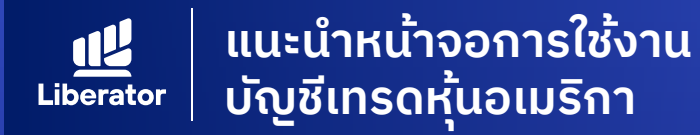

| 🛢 Thai Stock                             | - U                | S Stock                |          |                                 |  |  |
|------------------------------------------|--------------------|------------------------|----------|---------------------------------|--|--|
| <u> 1</u> Portf                          | olio               |                        |          |                                 |  |  |
| S&P 500 4,3                              | 500 4,360.69 +2.34 |                        |          | 278.13 M                        |  |  |
| Portfolio                                |                    | Order                  | Sum      | mary                            |  |  |
| Cancel All                               |                    |                        |          |                                 |  |  |
| Symbol                                   | 🝦 Side 🖨           | Price 🗢                | Volume 🖨 | Status \$                       |  |  |
| AAPL                                     | BUY                | MP                     |          | M<br>Matchied                   |  |  |
| RIVN                                     | BUY                | 17.04                  |          | M<br>Matched                    |  |  |
| SQQQ                                     | BUY                | 18.72                  |          | Open                            |  |  |
|                                          |                    |                        |          |                                 |  |  |
|                                          |                    |                        |          |                                 |  |  |
| ∧ Total                                  |                    |                        | •        | Share all                       |  |  |
| ▲ Total Trading A/C ▲                    | Lint               | e Available:           | Cash Ba  | Share all                       |  |  |
| ▲ Total<br>Trading A/C ▲<br>304021123(0) | Line               | e Available:<br>166.14 | Cash Br  | Share all<br>alance: ^<br>84.86 |  |  |
| ▲ Total<br>Trading A/C ^<br>304021123(0) | Line               | e Available:<br>166.14 | Cosh Br  | Share all<br>alance: ^<br>84.86 |  |  |

#### Order

| ในหน้านี้ จะแ | สดงสถานะของคำสั่งการซื้อ-ขาย    |
|---------------|---------------------------------|
| Symbol        | = ชื่อย่อหลักทรัพย์             |
| Side          | = ประเภทของคำสั่ง ซื้อ หรือ ขาย |
| Price         | = ราคาซื้อ หรือ ขาย             |
| Volume        | = จำนวนหุ้นที่ส่งคำสั่ง         |

Status สถานะของคำสั่ง ได้แก่ Pending = รอส่งคำสั่ง เมื่อตลาดเปิด Open = คำสั่งถูกส่งเรียบร้อย รอการจับคู่ Matched = คำสั่งถูกจับคู่สำเร็จแล้ว Cancelled = ยืนยันการยกเลิกคำสั่ง

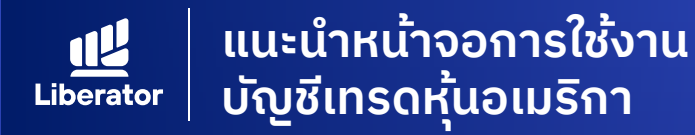

| 🚍 Thai Stock            | US 🚍          | Stock           | 1         |                |
|-------------------------|---------------|-----------------|-----------|----------------|
| 💶 Portfo                | olio          |                 |           |                |
| S&P 500 4,55            | 9.34 +2.72    |                 | 838       | .44 M 🏾        |
| Portfolio               |               | Irder           | Sum       | mary           |
| Cancel All              |               |                 |           |                |
| Symbol                  | 💠 Side ≑      | Price 💠         | Volume 🖨  | Status 🖨       |
| MSFT                    | BUY           | MP              |           | M              |
| 5000                    | BUY           | 15.95           |           | M              |
| 5000                    | BUY           | 15.98           |           | M              |
| SQQQ                    | BUY           | 15.97           |           | Motched        |
| SQQQ<br>ProShares Ultra | aPro Short QQ | Q<br>( 466-4 94 | 47 206741 | <b>19</b> 2004 |
| Time                    | 22.54.52      | Balanc          |           | 002ec0<br>0    |
| Cancelled               | 0             | Matche          | ed        | 1              |
|                         |               |                 | View Deta | i              |
| Total                   |               |                 | -         | Share all      |
| Trading A/C 📥           | Line          | Available:      | Cash B    | alance: 📉      |
| 304021123(0)            |               | 120.55          | 1         | 20.55          |

| View Detail                          |                     |  |  |  |  |
|--------------------------------------|---------------------|--|--|--|--|
|                                      |                     |  |  |  |  |
| SQQQ<br>ProShares UltraPro Short QQQ |                     |  |  |  |  |
| Symbol                               | sooc                |  |  |  |  |
| Asset Class                          | US Equity           |  |  |  |  |
| Quantity                             |                     |  |  |  |  |
| Filled Quantity                      |                     |  |  |  |  |
| Filled Average Price                 | \$15.965            |  |  |  |  |
| Commission                           | \$0.00              |  |  |  |  |
| Commission BPS                       |                     |  |  |  |  |
| Туре                                 | Limi                |  |  |  |  |
| Side                                 | Bu                  |  |  |  |  |
| Time In Force                        | Day                 |  |  |  |  |
| Limit Price                          | \$15.9              |  |  |  |  |
| Stop Price                           |                     |  |  |  |  |
| Status                               | Fille               |  |  |  |  |
| Order ID                             |                     |  |  |  |  |
| Created At                           | 10:54 PM 24.11.202  |  |  |  |  |
| Updated At                           | 10:54 PM 24.11.202  |  |  |  |  |
| Submitted At                         | 10:54 PM 24.11.202  |  |  |  |  |
| Filled At                            | 10:54 PM 24.11.2023 |  |  |  |  |
|                                      |                     |  |  |  |  |

#### Order

ลูกค้าสามารถเลือก View Detail เพื่อดูราย ละเอียดคำสั่งเพิ่มเติม

| Asset | Class |
|-------|-------|
| Quant | ity   |

= ประเภทของหลักทรัพย์ = จำนวนหุ้นที่ทำการส่งคำสั่ง

Filled Quantity = จำนวนหุ้นที่มีการจับคู่ซื้อขายสำเร็จ Filled Average = ราคาเฉลี่ยของจำนวนหุ้นที่มีการจับ Price คู่ซื้อขายสำเร็จ เป็นราคาที่เกิดขึ้นจริง

Type Side

Limit Price Stop Price

Status

= ลักษณะของการตั้งราคาซื้อขาย
= ลักษณะของคำสั่ง ได้แก่ Buy หรือ Sell
= ราคาที่ทำการตั้งซื้อ หรือขาย
= ราคาที่ตั้งเงื่อนไข Stop Order
(ถ้าเลือกส่งคำสั่งแบบ Condition Order)
= สถานะของคำสั่ง

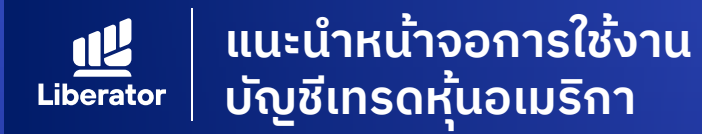

| Portfolio NASDAQ 14,281.75 +40.73  |              |                 |         | 🔎 🛞<br>3,385.36 M 🏾 |           |
|------------------------------------|--------------|-----------------|---------|---------------------|-----------|
| Port<br>ViewAll                    | folio<br>A/C |                 | Order   | Sum                 | mary      |
| Time                               | Symbol       | Side            | Volume  | Price               | Amount    |
| 28 Nov 23<br>23:41:42              | QQQ          |                 | 0.01279 | 390.78              |           |
| 28 Nov 23<br>23:41:26              |              |                 | 0.01975 | 253.1               |           |
| 28 Nov 23<br>22:07:26              | ÓÓÓ          |                 | 0.03859 | 388.7               |           |
| 28 Nov 23<br>22:07:05              |              | BUY             | 0.16308 | 22.69               | 3.7       |
| 28 Nov 23<br>22:06:52              | ALKT         | BUY             | 0.22038 | 22.69               |           |
| 28 Nov 23<br>22:06:34              | AMZN         | BUY             | 0.10217 | 146.81              | 15        |
| 28 Nov 23<br>22:06:15              | NVDA         | BUY             | 0.02091 | 478.04              |           |
| 28 Nov 23<br>21:42:57              | DIS          | SELL            | 0.07403 | 94.58               | 7         |
| 28 Nov 23<br>21:42:27              | IWM          | SELL            | 0.02787 | 177.3               | 4.94      |
| 28 Nov 23<br>21:32:28              |              |                 | 0.03935 | 254.1               |           |
| 28 Nov 23<br>21:32:10              | AVGO         | SELL.           | 0.04423 | 943.98              | 41,76     |
| 28 Nov 23<br>21:31:25              |              | BUY             | 0.0788  | 253.8               |           |
| 28 Nov 23<br>21:30:52<br>28 Nov 23 | ELV          | BUY             | 0.02089 | 478.51              | 10        |
| ^ Tote                             |              |                 |         | <b>~</b> *          | ihare all |
| Trading A/C ~<br>322872257(0)      |              | Line Available: |         | Cash Balance: A     |           |

#### Summary

ในหน้านี้ จะเป็นการแสดงสรุปรายการ ซื้อ-ขาย ทั้งหมด ที่เกิดขึ้นจริง

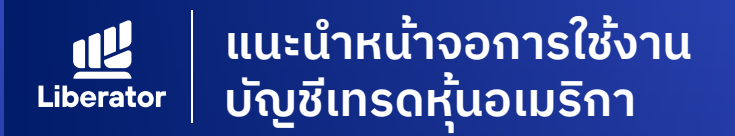

### ข้อความเตือนต่างๆ และความหมาย

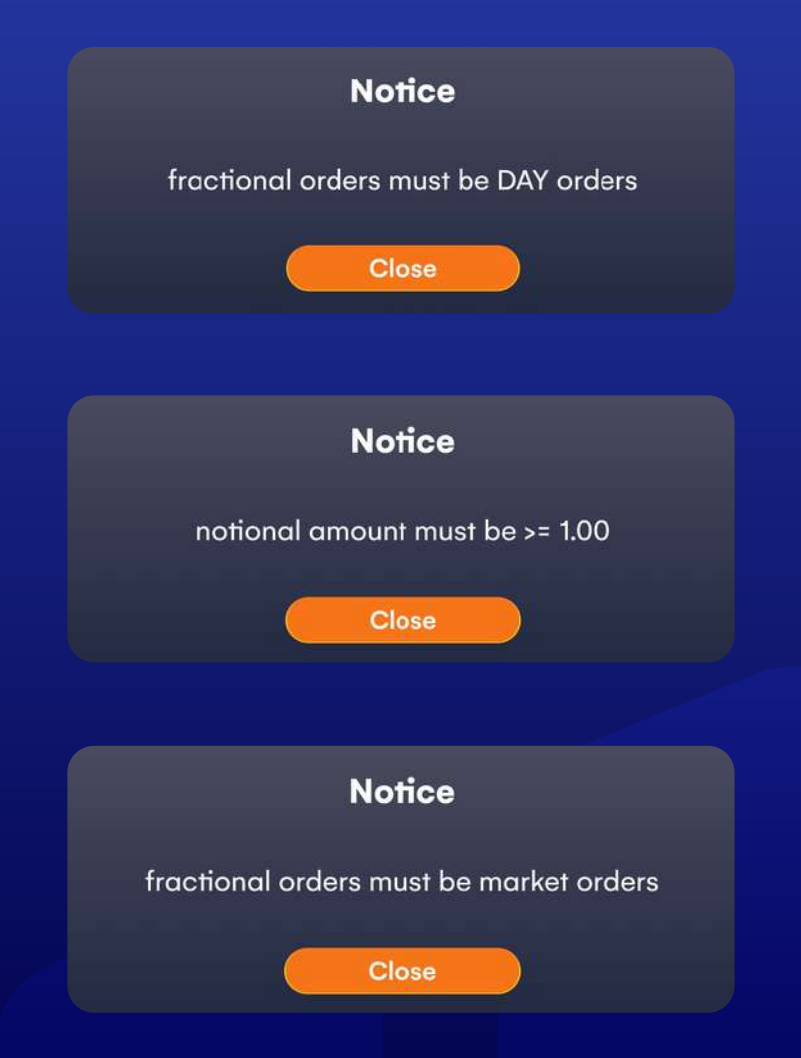

การซื้อขายในลักษณะเศษหุ้น จะต้องเป็นการส่ง คำสั่งแบบ Day เท่านั้นไม่สามารถส่งคำสั่งซื้อ แบบ GTC หรือ Condition Order ได้

การซื้อขายโดยระบุจำนวนเงิน มีขั้นต่ำอยู่ที่ 1 USD หากระบุจำนวนเงินน้อยกว่านี้ จะไม่สามารถส่งคำ สั่งซื้อ ขาย ได้

#### การซื้อขายในลักษณะเศษหุ้น จำต้องกำหนดราคา เป็นราคาตลาดเท่านั้น (Market Order)

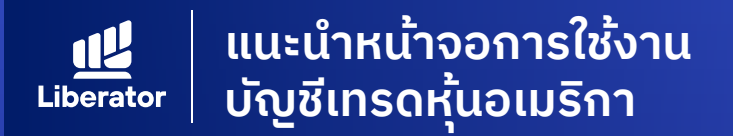

### ข้อความเตือนต่างๆ และความหมาย

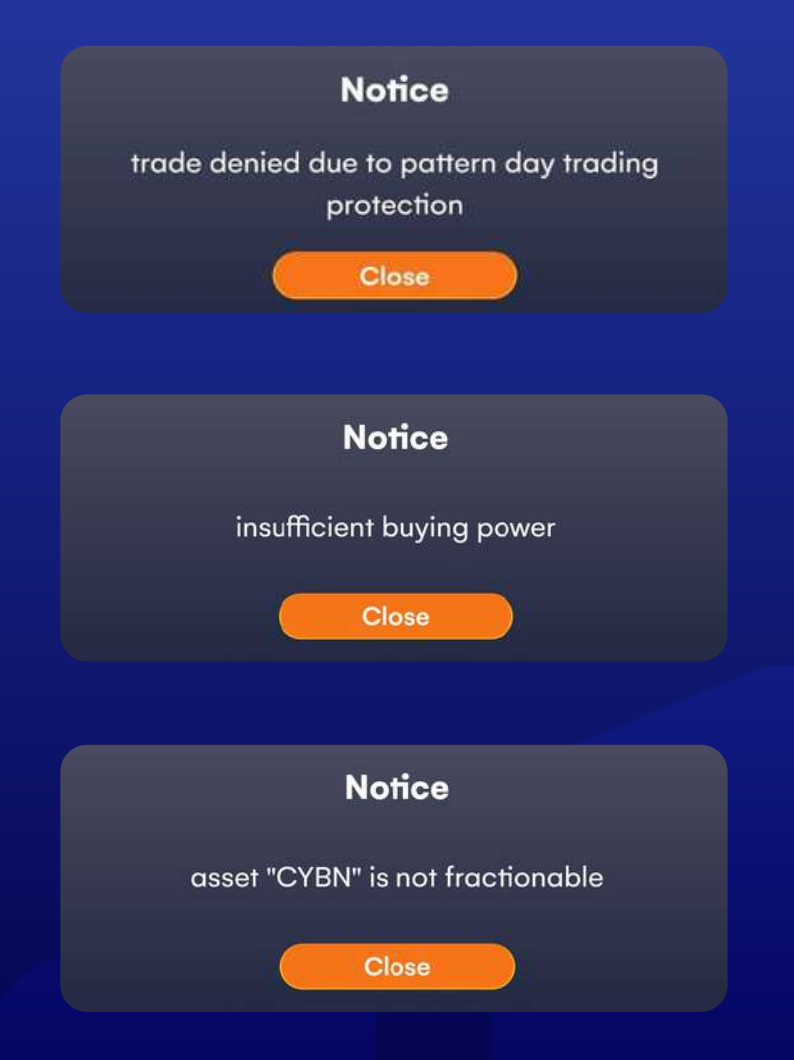

ระบบปฏิเสธคำสั่งขาย ที่อาจจะก่อให้เกิด Pattern Day Trader

#### จำนวนเงินไม่พอสำหรับซื้อหุ้น

หลักทรัพย์ดังกล่าว ไม่สามารถซื้อขายในลักษณะของ เศษหุ้น (Fractional Share) ได้

# ข้อมูลเพิ่มเติม

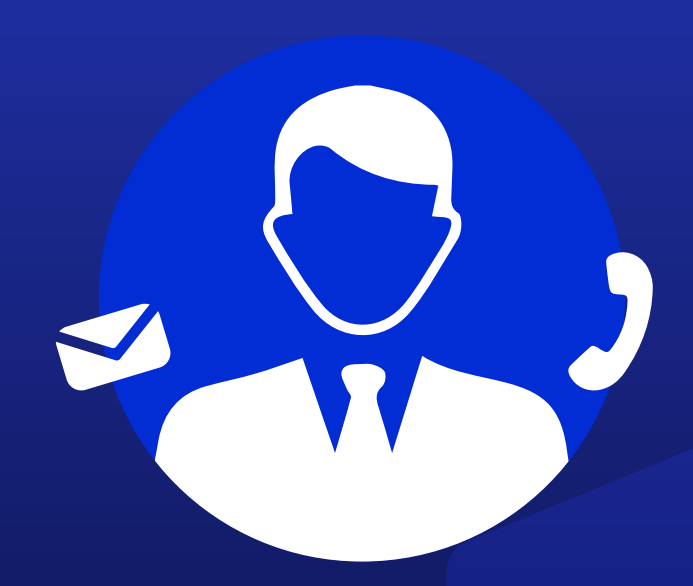

### ฝ่ายลูกค้าสัมพันธ์ (Customer Relations)

โกร. 0 2028 7441 อีเมล customersupport@liberator.co.th

> **วันจันทร์ - วันศุกร์** 8:30 - 17:30